# Congratulations on the Nattugla.

You have now received your Nattugla and are ready to get started.

Here you will find useful information on

- How to assemble the Night Owl.
- Firewalls and networks
- Furniture scanning

## Information

- Information that can be given to patients and relatives.
- Information for healthcare personnel.

## Admin by Nattugla.

You log in to the admin page by clicking on the link (ex: organizatione.nattugla.no/admin) you received via email. In the received email you will also find your **username and password**.

# Groups decide which healthcare workers should have access to which patients.

- 1. <u>Create groups for staff and give them access to patient groups</u>
- 2. <u>Create users for personnel</u>
- 3. Create groups for patients
- 4. Create patients profile

# In order to be able to receive alarms and supervise, Nattugla must be linked to the patient and alarms activated.

- 1. Associate Nattugla with patients
- 2. Enable alarms for patients
- 3. <u>Activate/deactivate anonymization</u>

#### For healthcare workers

- 1. Supervision on Nattugla App.
- 2. <u>Two-way speech in an supervision</u>
- 3. Use watchboard

## Please contact us if you need assistance 😃

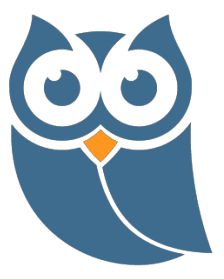